## SDA

### **Microsoft Windows**

**New devices** in the PC network system will **in the future** be delivered by the HRZ fully configured, no configuration is required here.

**Devices** in operation must **currently** be configured as follows:

- Start  $\rightarrow$  Services (type in)  $\rightarrow$  Automatic configuration (wired).
  - Start type: Automatic
  - Service status: click the "Start" button once, the service status then changes from "Finished" to "Running".
- Windows 10: Start  $\rightarrow$  Settings  $\rightarrow$  Network and Internet  $\rightarrow$  Ethernet  $\rightarrow$  Change adapter options.
- Windows 11: Start → Control Panel (type in) → Network and Internet (top right: Display: Category) → Network and Sharing Center → Change adapter settings
- Network adapter Ethernet  $\rightarrow$  Right click  $\rightarrow$  properties

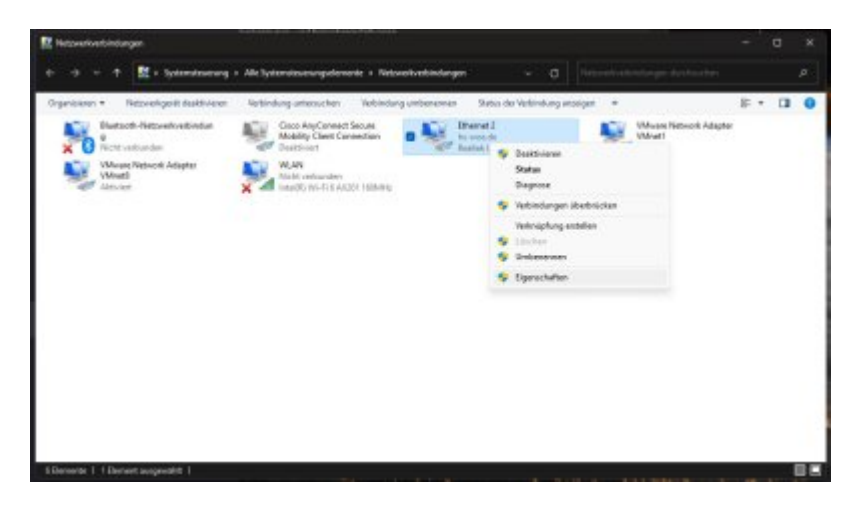

- Authentication tab
  - Activate IEEE 802.1x authentication: activate
  - $\circ\,$  Select a method for the network authentication: "Microsoft: Protected EAP (PEAP)"
  - Save separate login information for this connection for each login: deactivate
  - Fall back to unauthorized network access: deactivate

1/4

|                       | A at and a                                                                                 | -                                   |                            |                         |  |
|-----------------------|--------------------------------------------------------------------------------------------|-------------------------------------|----------------------------|-------------------------|--|
| Netzwerk              | Authentifizierung                                                                          | Freigabe                            |                            |                         |  |
| Wähle<br>Netzw        | n Sie diese Option a<br>erkzugriff für diesen                                              | aus, um authe<br>Ethernet-Ada       | ntifizierten<br>pter anzub | sieten.                 |  |
| 🕑 IEE                 | E 802.1X-Authentifi                                                                        | zierung aktivie                     | ren                        |                         |  |
| Wähle<br>aus:         | en Sie eine Methode                                                                        | e für <mark>d</mark> ie Netzw       | erkauther                  | tifizierung             |  |
| Micro                 | soft: Geschütztes E                                                                        | AP (PEAP)                           | ~                          | Einstellungen           |  |
| Fü  An                | diese Verbindung e<br>meldung speichern                                                    | eigene Anmeld                       | einformati                 | onen für jede           |  |
| Fù<br>An              | diese Verbindung e<br>meldung speichern<br>f nicht autorisierten                           | eigene Anmeld<br>Netzwerkzugri      | leinformati<br>ff zurückg  | onen für jede<br>reifen |  |
| Fü<br>An<br>Au<br>Zus | diese Verbindung e<br>meldung speichem<br>f nicht autorisierten<br>stzliche Einstellunge   | eigene Anmeld<br>Netzwerkzugri<br>m | einformati<br>ff zurückg   | onen für jede<br>reifen |  |
| An<br>An<br>Zus       | diese Verbindung e<br>meldung speichem<br>f nicht autorisierten<br>stzliche Einstellunge   | eigene Anmeld<br>Netzwerkzugri<br>m | einformati<br>ff zurückg   | onen für jede<br>reifen |  |
| D Fü<br>An<br>Zus     | r diese Verbindung e<br>meldung speichem<br>f nicht autorisierten<br>stzliche Einstellunge | eigene Anmeld<br>Netzwerkzugri      | einformati                 | onen für jede<br>reifen |  |
| Fu<br>An<br>Zus       | rdiese Verbindung e<br>meldung speichem<br>f nicht autorisierten<br>itzliche Einstellunge  | eigene Anmeld<br>Netzwerkzugri      | ff zurückg                 | onen für jede<br>reifen |  |
| C Fu<br>An<br>Zus     | rdiese Verbindung e<br>meldung speichem<br>f nicht autorisierten<br>itzliche Einstellunge  | eigene Anmeld<br>Netzwerkzugri      | ff zurückg                 | onen für jede<br>reifen |  |

- Click on "Settings"
  - Verify the identity of the server using certificate verification: activate
  - Connect to the following servers...: deactivate
  - Trusted root certification authorities

#### • Hellenic Academic and Research Institutions RootCA 2015: activate

- Select authentication method: "Secured password (EAP-MSCHAP v2)"
- Enable fast connection recovery: deactivate
- Disconnect when server...: deactivate
- Activate identity protection: deactivate

# Note: The following fields must only be active for domain devices. Only the bold text applies to private devices

- Click on "Configure..."
  - Automatically use own Windows login name...: activate

| Beim Herst | tellen der Verbind                 | dung:                                       |            |
|------------|------------------------------------|---------------------------------------------|------------|
| Auto       | matisch eigenen<br>Kennwort (und D | Windows-Anmeldena<br>Jomäne, falls vorhande | men<br>en) |
| verw       | enden                              |                                             |            |

- Click "OK"
- Click "OK"
- Click on "Additional settings…,,
  Specify authentication mode: User authentication

- $\circ$  Save login information  $\rightarrow$  Enter user name (in the form: ab1234) and password
- Specify authentication mode: User- or computer authentication

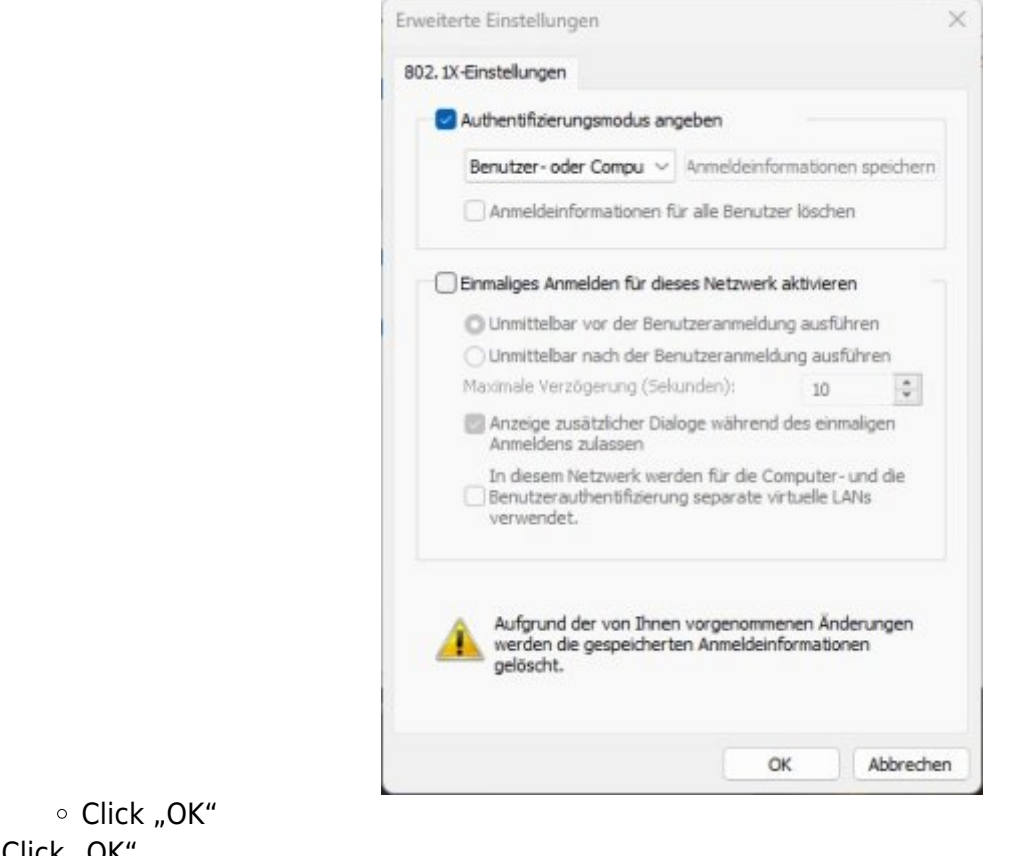

Click "OK"

### Apple macOS

### **Ubuntu Linux**

- GNOME  $\rightarrow$  Settings
- Network → Wired Settings (cogwheel)
- Card Security
  - 802.1x security: enabled
  - Legitimization: Protected EAP (PEAP)
  - Anonymous identity: <no entry>
  - CA certificate: (none)
    - CA certificate is not required: enabled
  - PEAP version: automatic
  - Internal legitimation: MSCHAPv2
  - Username: domain login (form: ma1150@hs-woe.de)
  - Password: <your password>

From: https://hrz-wiki.jade-hs.de/ - **HRZ-Wiki** 

Permanent link: https://hrz-wiki.jade-hs.de/en/tp/network/sda/start

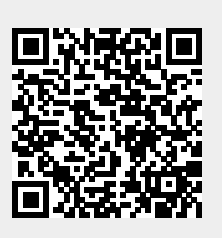

Last update: 2025/03/23 10:12